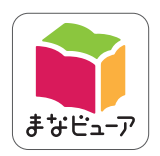

## 令和7年度版 中学校教科書準拠

# 国語 学習者用デジタル教科書 学習者用デジタル教科書+教材 指導者用デジタル教科書(教材)

# 操作マニュアル

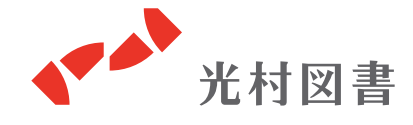

2025.04 版

## もくじ

| 1. デジタル教科書・教材の画面構成    | •  | • | • | • | • | • | • | • | • ] |
|-----------------------|----|---|---|---|---|---|---|---|-----|
| 2. 学習者用デジタル教科書の機能     | •  | • | • | • | • | • | • | • | • 2 |
| 3. 学習者用デジタル教科書+教材の機能  | •  | • | • | • | • | • | • | • | · 6 |
| 4. 指導者用デジタル教科書(教材)の機能 | لک | • | • | • | • | • | • | • | 14  |

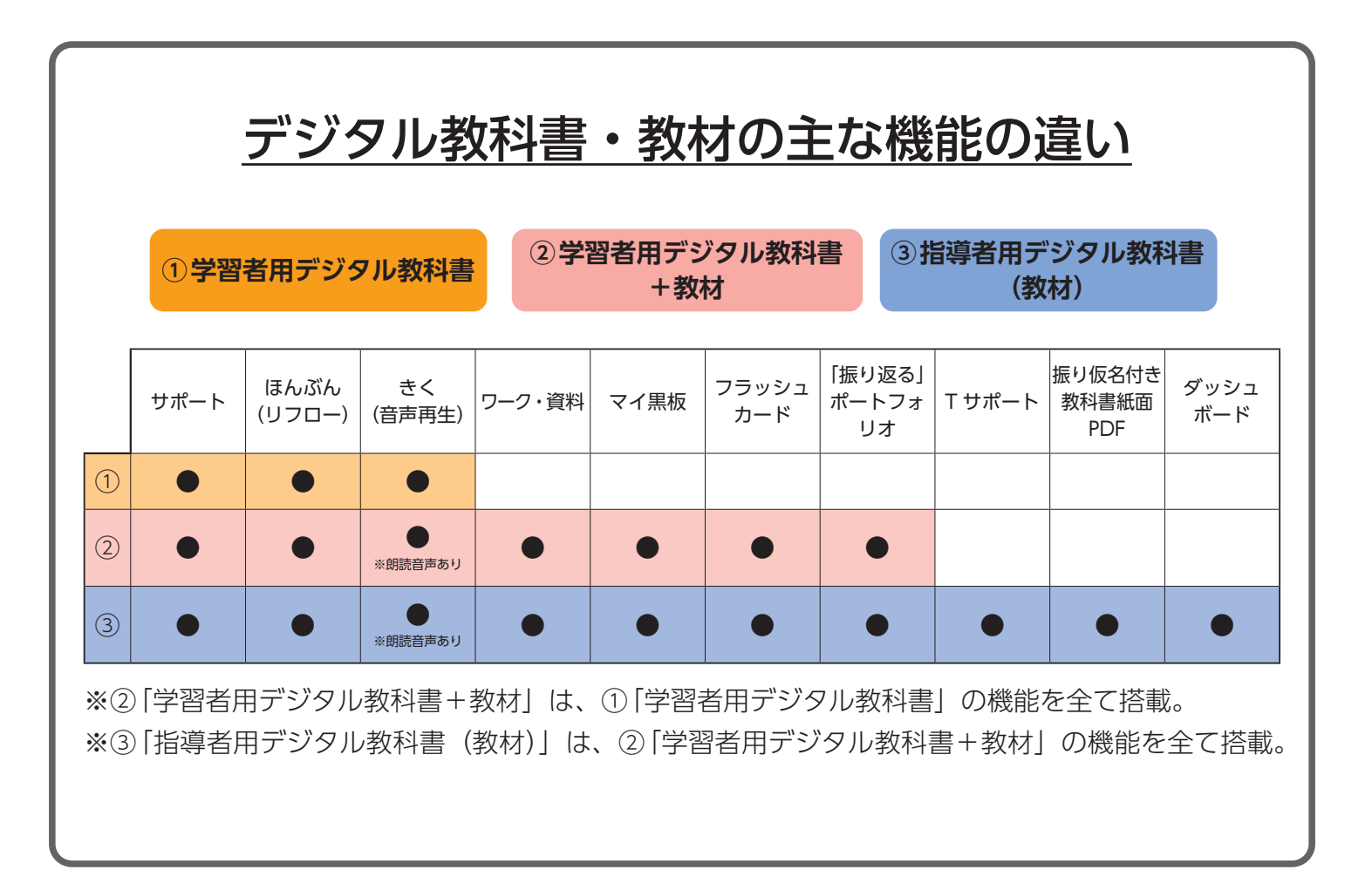

## 1. デジタル教科書・教材の画面構成

| 2 | エーマングラムを考えたりす         1         1         1         1         1         1         1         1         1         1         1         1         1         1         1         1         1         1         1         1         1         1         1         1         1         1         1         1         1         1         1         1         1         1         1         1         1         1         1         1         1         1         1         1         1         1         1         1         1         1         1         1         1         1         1         1         1         1         1         1         1         1         1         1         1         1         1         1         1         1         1         1         1         1         1         1         1         1         1         1         1         1         1         1         1         1         1         1         1         1         1         1         1         1         1         1         1         1         1         1         1         1         1         1         1 | で、単なる背景になってしまう。カメラでいえば、あっというについる。「「それの「おりっけった」」で来る。目はその少女に引きつけられる。このとき、幡や油など周辺のもの・「橋の辺りに目を向けているとしよう。するど、橋の向こうから一人の少女が | てしまう。 - てしまう。 - 「「「「」」」、「「」」、「」」、「」」、「」」、「」、「」、「」、「」、「」、 | たものである。よく見ると、この図か ・<br>き合っている二人の顔の影絵が見えて ・<br>悪い部分はパックにすぎない。今度は逆に、・<br>・<br>・<br>・<br>・<br>・<br>・<br>・<br>・<br>・<br>・<br>・<br>・<br>・ | もいえると教えられた経験は多いことだろう。 | 6 |
|---|----------------------------------------------------------------------------------------------------|----------------------------------------------------------------------------------------------------|----------------------------------------------------------|----------------------------------------------------------------------------------------------------|-----------------------|---|
|   |                                                                                                    |                                                                                                    | 50 48                                                    |                                                                                                    |                       |   |

- ナビメニュー … よく使う機能をすぐに起動できる。 右のように小さく表示することもできる。 ----- せ
- **2 ページ送り** … 前後のページに移動する。
- 3 ツールエリア … デジタル教科書・教材の各種機能を起動できる。
  → 主な機能については、P3~5、P14 を参照。

5 どうぐ … 「ペン」や「せん」などで、紙面に書き込むことができる。 → P2 を参照。

## 6 書きこみシート選択

… 表示する「書きこみシート」を選択できる。
 3 枚のシートをそれぞれ表示するほか、重ねて表示する
 こともできる。右のように小さく表示することもできる。

## 2. 学習者用デジタル教科書の機能

## ■ どうぐ (書き込み)

- 🥵 から起動する。
- 1 ~ 5 の機能で、教科書画面に書き込みができる。
- ○ では、既に書き込んである線や文字を選択し、配置や大きさを調整したり、 内容を変更したりできる。
- 🚫 では、選択した書き込みを削除することができる。

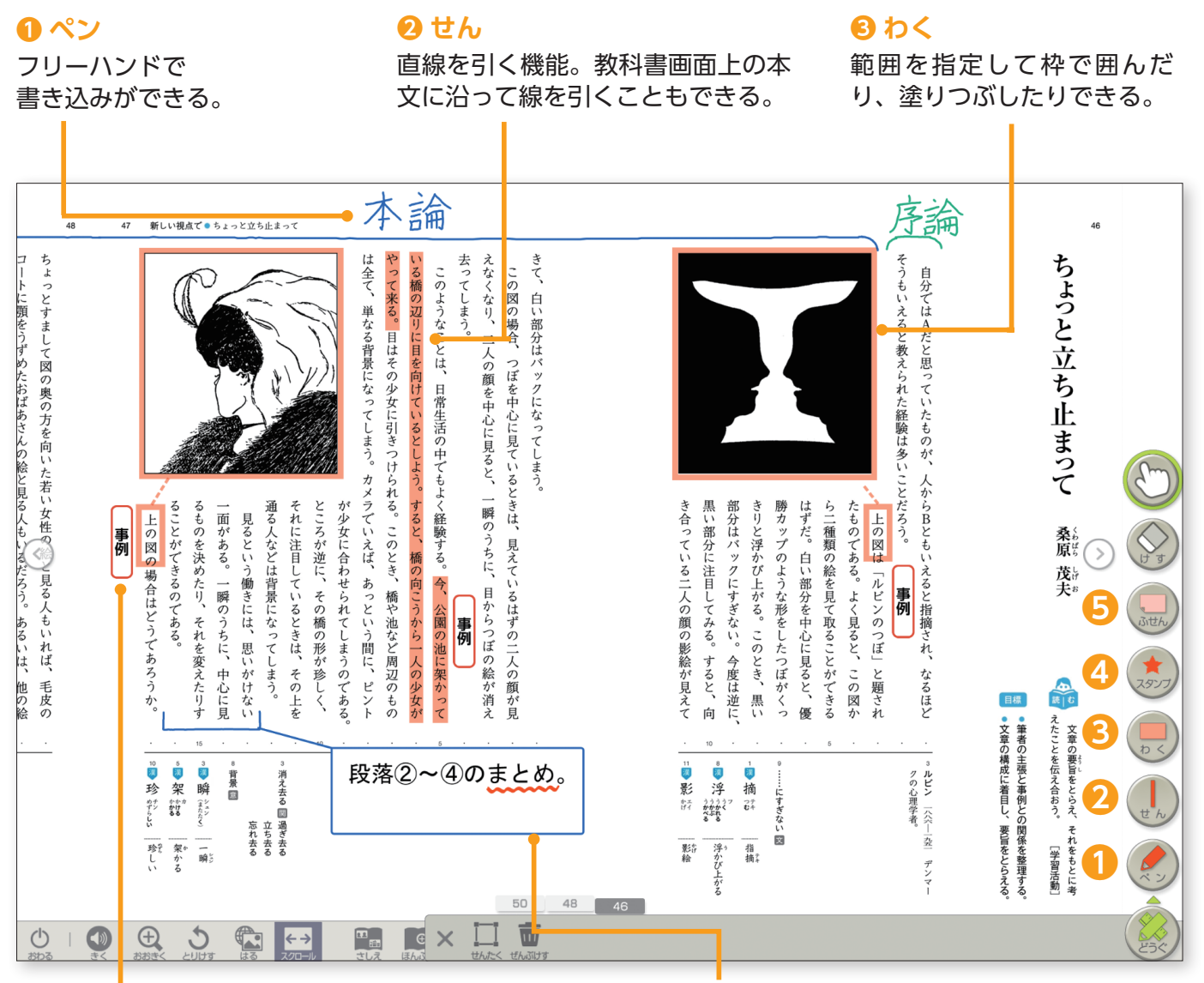

#### 4 スタンプ

スタンプを画面上に配置できる。 (学習者用デジタル教科書は一部のみ収録)

#### 🕒 ふせん

テキストを入力したカードを 画面上に配置することができる。

### ■ サポート

● ツールエリアの

サポート から起動する。

● 設定画面から、画面の明るさや背景色、ハイ ライト表示など、デジタル教科書画面の基本 的な設定ができる。

| 読みやすさ                                                                                                    | 見やすさ               | 使いやすさ                                 |
|----------------------------------------------------------------------------------------------------|--------------------|---------------------------------------|
| 調るさ                                                                                                    | ×                  | ————————————————————————————————————— |
| いろ はんてん<br>色の反転                                                                                                    | なし<br>黄邕・黛         | は・3<br>日・3<br>線<br>・<br>課             |
| 色カバー                                                                                                    | そのまま               | * いろ黄色                                |
|                                                                                                    | →ピリ<br>緑           | ** ws<br>水色<br>グレー                    |
| してい しゅうし しゅうし しゅうし しゅうし しゅうし しゅうし しゅうしゅう しゅうしゅう しゅう | が前によっては設定が反映。<br>」 | されない場合があります。<br><b>X</b>              |

### 【背景色の変更】

文字の色と背景の色を変更する ことで、生徒一人一人が見やす い色の組み合わせに設定できる。

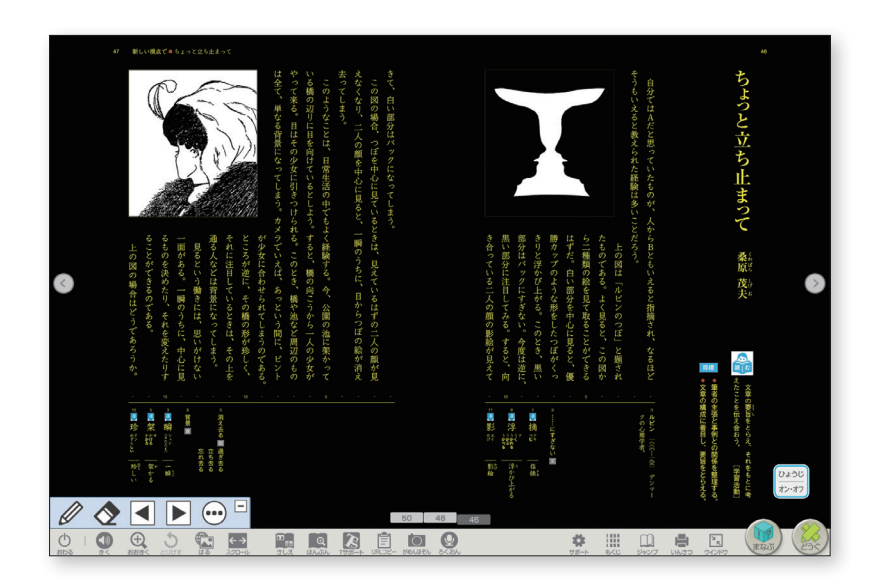

### 【ハイライト表示】

1 文ずつハイライト(強 することで、「どこを読 のか」「どこを読めばし がひと目でわかる。

> き合っている二人の顔の影絵が見えて 黒い部分に注目してみる。すると、 部分はバックにすぎない。

今度は逆に、 向

| 館)表示<br>んでいる<br>いいのか」                                                                                         | <ul> <li>()</li> <li>()</li> <li< th=""><th>いたっていたは、目標に近の中でもよく細胞する。今、公園の冷に気から<br/>のですっていたは、目標に近の中でもよく細胞する。今、公園の冷に気から<br/>ないてきないたいなは、低くいよい気能でいた。<br/>したいためには、日本のあたいである。<br/>したいためには、日本のあたいである。<br/>したいためには、そのも、日本のので、<br/>したいためには、そのも、日本のので、<br/>したいためには、そのも、日本のので、<br/>したいためには、そのも、日本のので、<br/>したいためには、そのも、日本のので、<br/>したいためには、そのも、日本のので、<br/>したいためには、そのも、日本のので、<br/>したいためには、そのも、日本のので、<br/>したいためには、そのも、日本のので、<br/>したいためには、そのも、日本のので、<br/>したいためには、そのも、日本のので、<br/>したいためには、そのも、日本のので、<br/>したいためには、そのも、<br/>したいためには、そのも、<br/>したいためには、そのも、<br/>したいためには、そのも、<br/>したいためには、そのも、<br/>したいためには、そのも、<br/>したいためには、そのも、<br/>したいためには、<br/>したいためには、<br/>したいために、<br/>したいためには、<br/>したいためには、<br/>したいために、<br/>したいためには、<br/>したいために、<br/>したいためには、<br/>したいためいため、<br/>したいために、<br/>したいために、<br/>したいたい</th><th>ってくち。二人の概を中心に見ると、一瞬のうちに、日からつぼの能がなくなり、二人の概を中心に見ると、見えているはずの二人の例でで、白い厳労はパックになってしまう。</th><th>こうで、国際の命格と見てあることがなく<br/>にすべ、自然の命格としたではか、<br/>のうとだかびではあっていたとき、回<br/>のたけハックにすない、の官は協<br/>国の住ハックにすない、の官は協<br/>国の住ハックにする、こととき、回<br/>日本ので、いる「人の間の時後が見、<br/>を合っている「人の間の時後が見、</th><th>うもいえると表えられた練想は多いこと。 よっ見ると、この時には「かどいのつぼ」と思っていたものが、人。 上の図は「かどいのつぼ」と思っていたものが、人の時には「かどいのつぼ」と思ったものでは、この時に</th><th>らよっと立ち止まって 桑原 強夫</th></li<></ul> | いたっていたは、目標に近の中でもよく細胞する。今、公園の冷に気から<br>のですっていたは、目標に近の中でもよく細胞する。今、公園の冷に気から<br>ないてきないたいなは、低くいよい気能でいた。<br>したいためには、日本のあたいである。<br>したいためには、日本のあたいである。<br>したいためには、そのも、日本のので、<br>したいためには、そのも、日本のので、<br>したいためには、そのも、日本のので、<br>したいためには、そのも、日本のので、<br>したいためには、そのも、日本のので、<br>したいためには、そのも、日本のので、<br>したいためには、そのも、日本のので、<br>したいためには、そのも、日本のので、<br>したいためには、そのも、日本のので、<br>したいためには、そのも、日本のので、<br>したいためには、そのも、日本のので、<br>したいためには、そのも、日本のので、<br>したいためには、そのも、<br>したいためには、そのも、<br>したいためには、そのも、<br>したいためには、そのも、<br>したいためには、そのも、<br>したいためには、そのも、<br>したいためには、そのも、<br>したいためには、<br>したいためには、<br>したいために、<br>したいためには、<br>したいためには、<br>したいために、<br>したいためには、<br>したいために、<br>したいためには、<br>したいためいため、<br>したいために、<br>したいために、<br>したいたい | ってくち。二人の概を中心に見ると、一瞬のうちに、日からつぼの能がなくなり、二人の概を中心に見ると、見えているはずの二人の例でで、白い厳労はパックになってしまう。 | こうで、国際の命格と見てあることがなく<br>にすべ、自然の命格としたではか、<br>のうとだかびではあっていたとき、回<br>のたけハックにすない、の官は協<br>国の住ハックにすない、の官は協<br>国の住ハックにする、こととき、回<br>日本ので、いる「人の間の時後が見、<br>を合っている「人の間の時後が見、 | うもいえると表えられた練想は多いこと。 よっ見ると、この時には「かどいのつぼ」と思っていたものが、人。 上の図は「かどいのつぼ」と思っていたものが、人の時には「かどいのつぼ」と思ったものでは、この時に | らよっと立ち止まって 桑原 強夫 |
|----------------------------------------------------------------------------------------------------|----------------------------------------------------------------------------------------------------|----------------------------------------------------------------------------------------------------|----------------------------------------------------------------------------------|----------------------------------------------------------------------------------------------------|----------------------------------------------------------------------------------------------------|------------------|
| きりと浮かび上がる。このとき、黒いたものである。よく見ると、この図から二種類の絵を見て取ることができるら二種類の絵を見て取ることができるの。 しんじん しんじん しんしん しんしん しんしん しんしん しんしん しんし | Kiiide X                                                                                                    |                                                                                                    |                                                                                  |                                                                                                    | SA (H-H) NO-H NO-H                                                                                   |                  |

47 厳しい視点で ちょっと立ち止まって

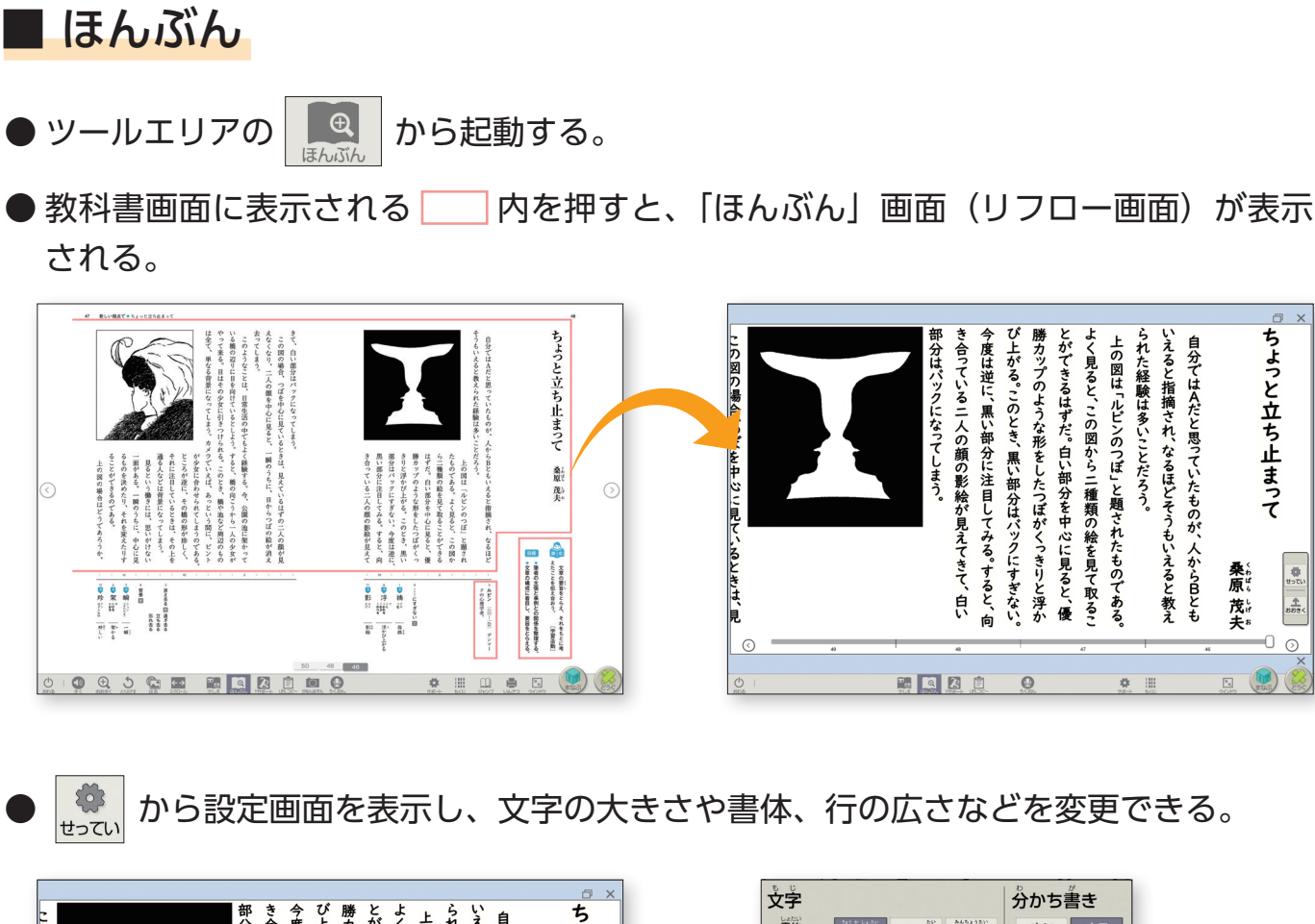

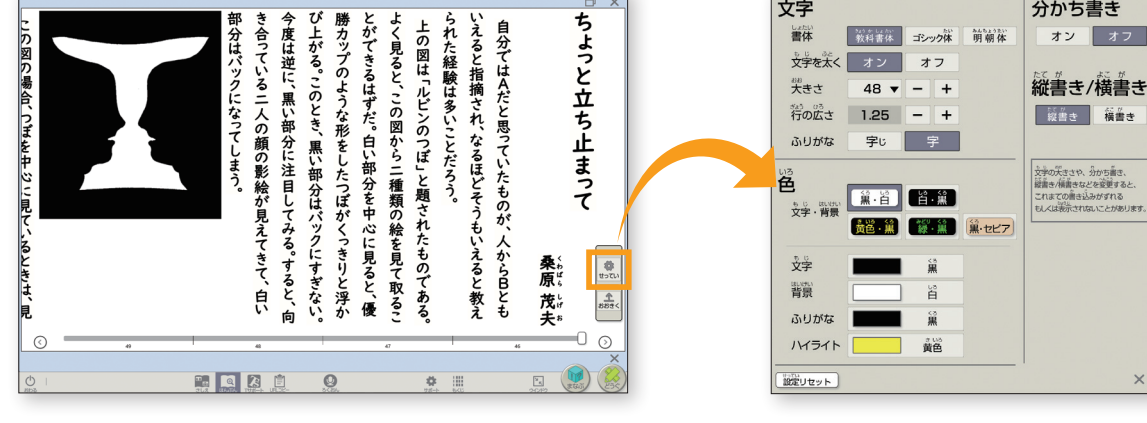

### 【リフロー画面】

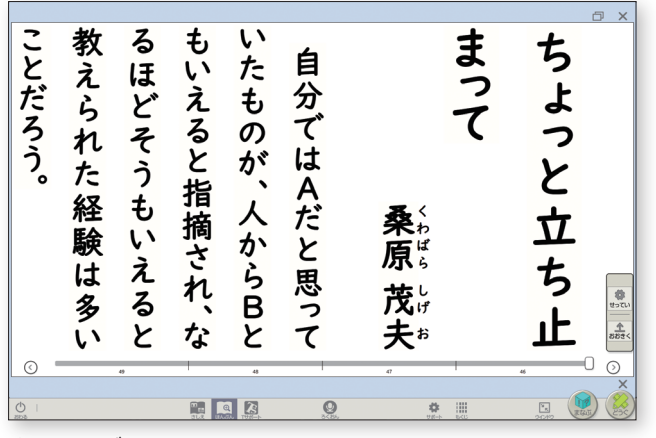

文字サイズの変更

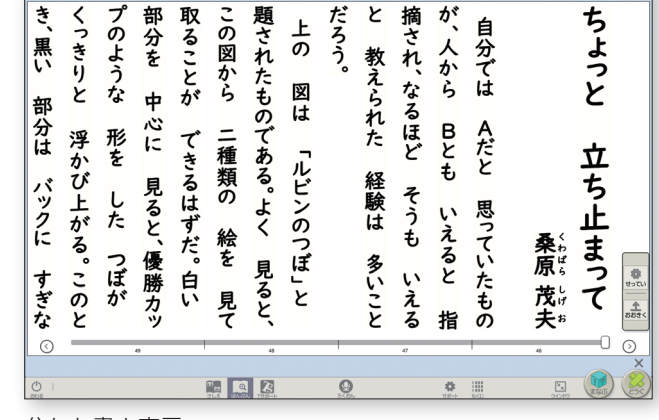

分かち書き表示

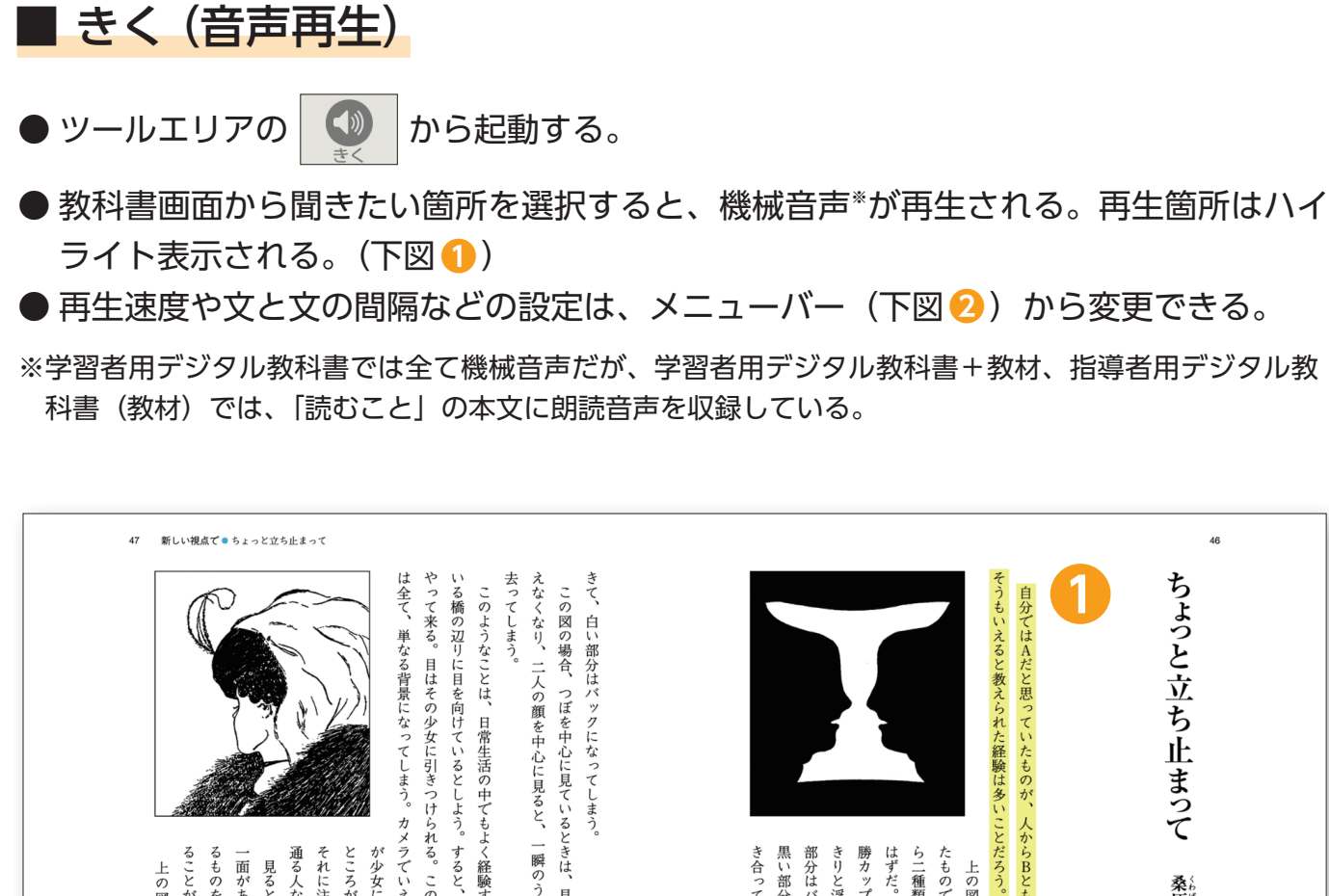

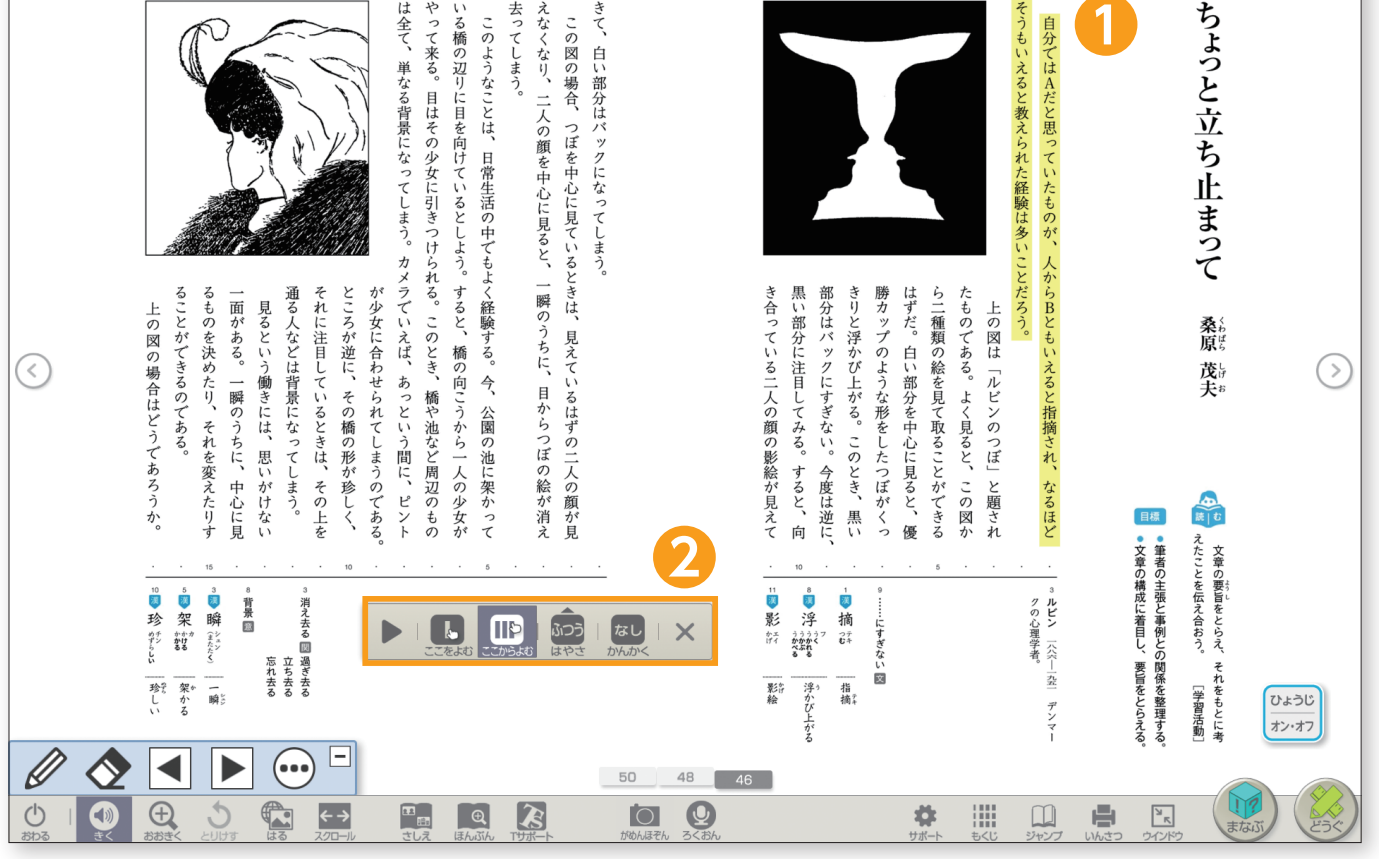

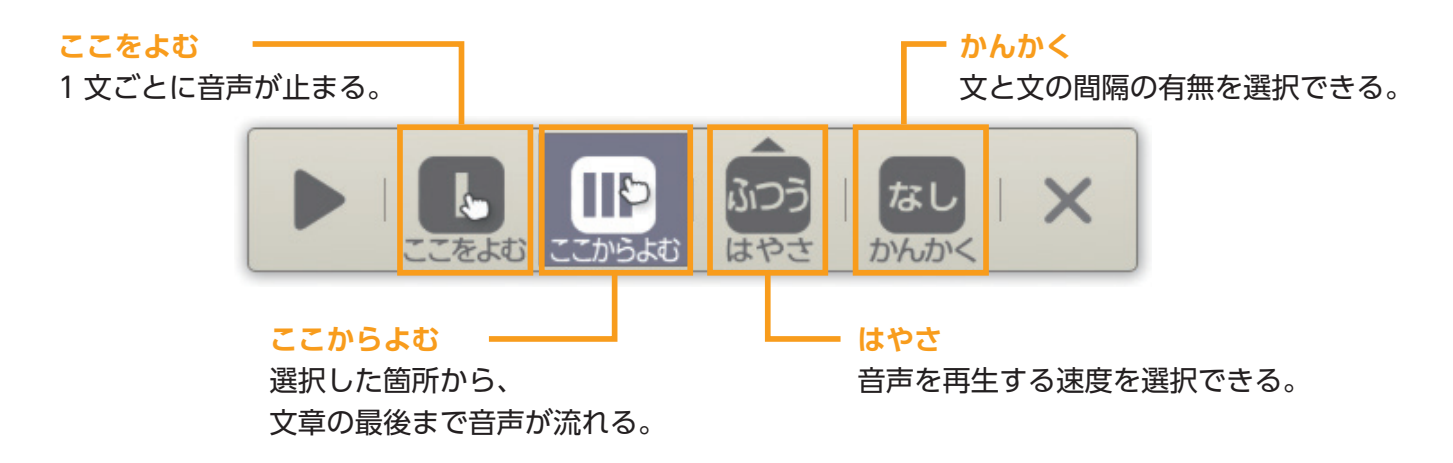

## 3. 学習者用デジタル教科書+教材の機能

- ワーク・資料
- 💓 内の 🖉 から起動する。

●一覧画面からコンテンツを選択し、ワークに取り組んだり、動画資料を視聴したりすることができる。

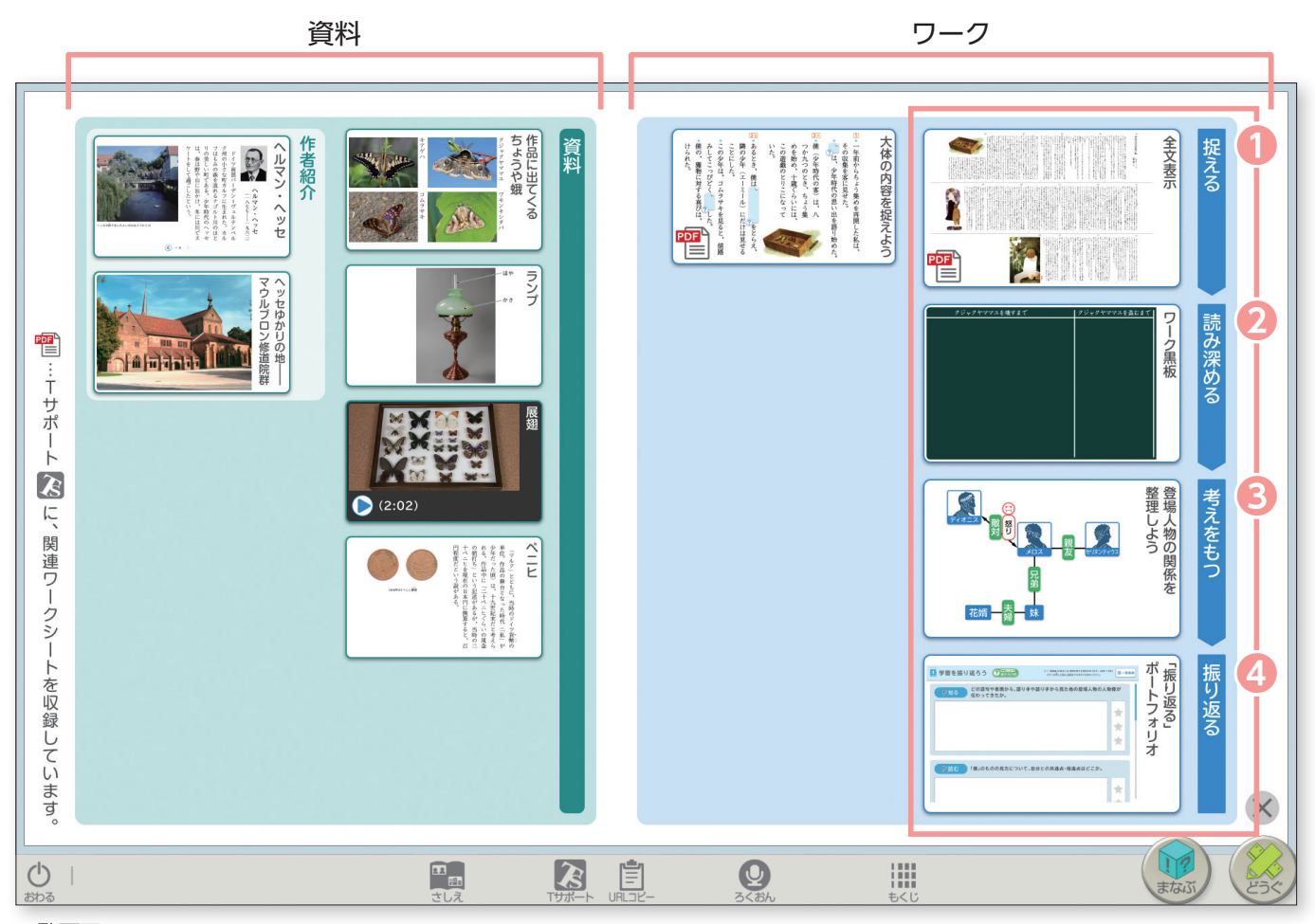

一覧画面

#### ▶ 「読むこと」の収録コンテンツについて

「読むこと」の教材には、一覧画面のいちばん右の列( ) 部分)に、教科書の「学びへの扉」 の各学習過程に対応したコンテンツを収録している。

- 1 捉える……本文の構成や大まかな内容をつかむのに役立つコンテンツ(「全文表示」など)
- 2 読み深める…筆者の主張や登場人物の心情を読み深めるのに役立つコンテンツ(「ワーク黒板」など)
- ⑥考えをもつ…本文に基づいて考えたことを整理するためのコンテンツ(「ワークシート」など)
- ④ 振り返る……学習の振り返りを記録・蓄積できるコンテンツ(「『振り返る』ポートフォリオ」)
   ※「『振り返る』ポートフォリオ」の詳細はマニュアル P13 を参照

### 【主な収録コンテンツ】

モデル動画・解説あり(話す・聞く)

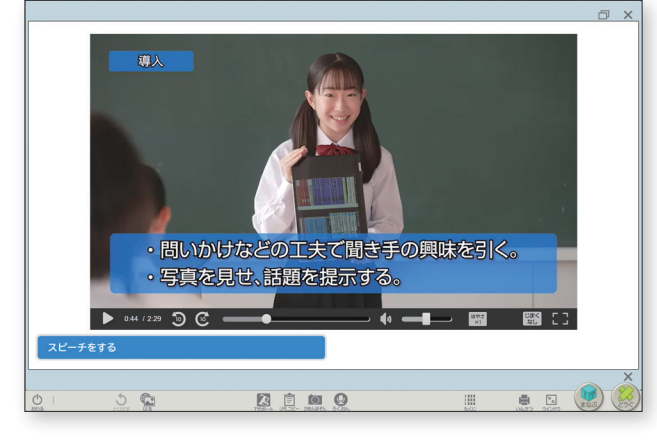

#### 全文表示

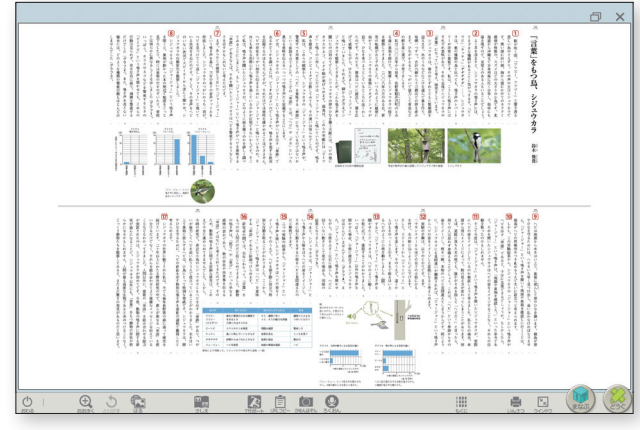

筆者・作者のインタビュー動画

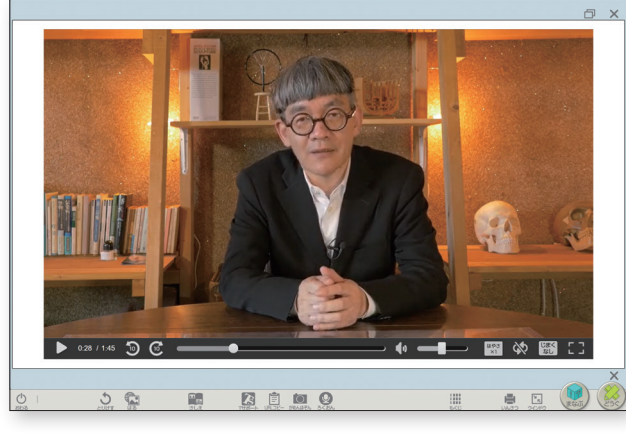

ワーク黒板

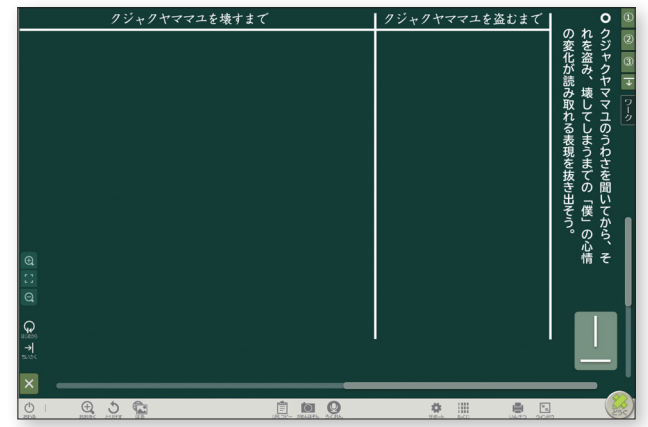

発展問題(話す・聞く)

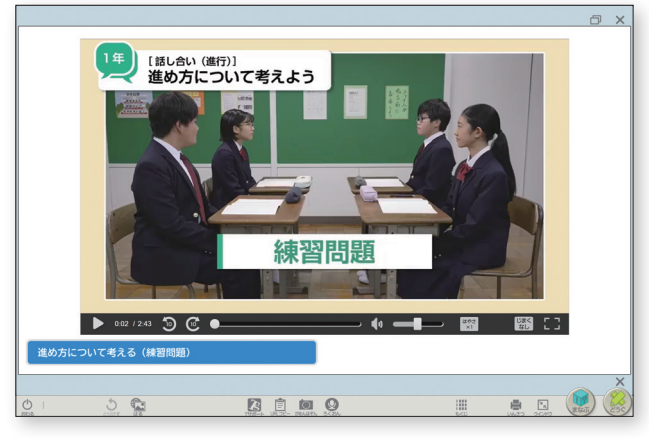

#### 大体の内容を捉えよう

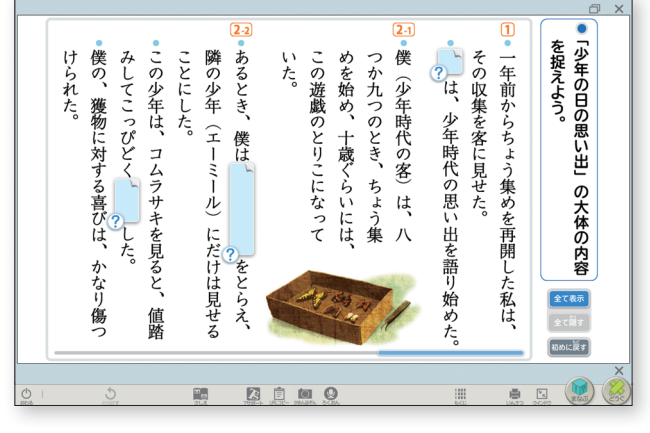

登場人物の関係を整理しよう(人物相関図)

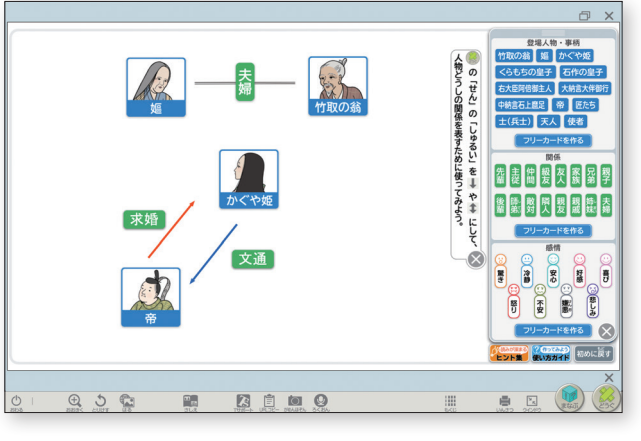

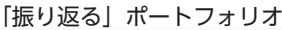

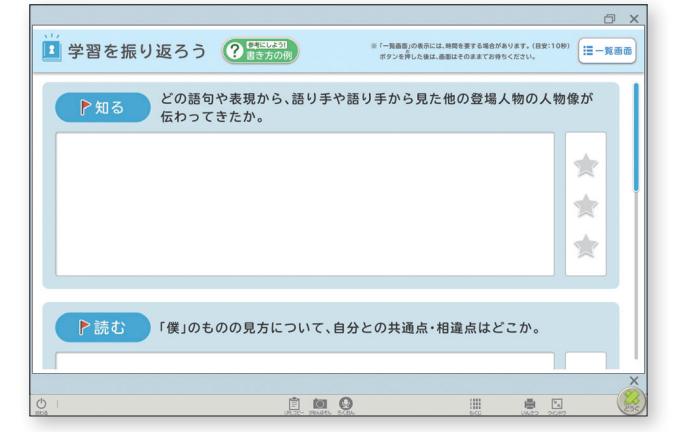

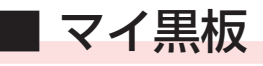

● 💓 内の 🚺 から起動する。

● 教科書画面上の本文や挿絵、写真を選択し、抜き出すことができる。(下図 ① )

●「どうぐ」(P2 参照)で線を引いたり、書き込みをしたりすることもできる。(下図 2))

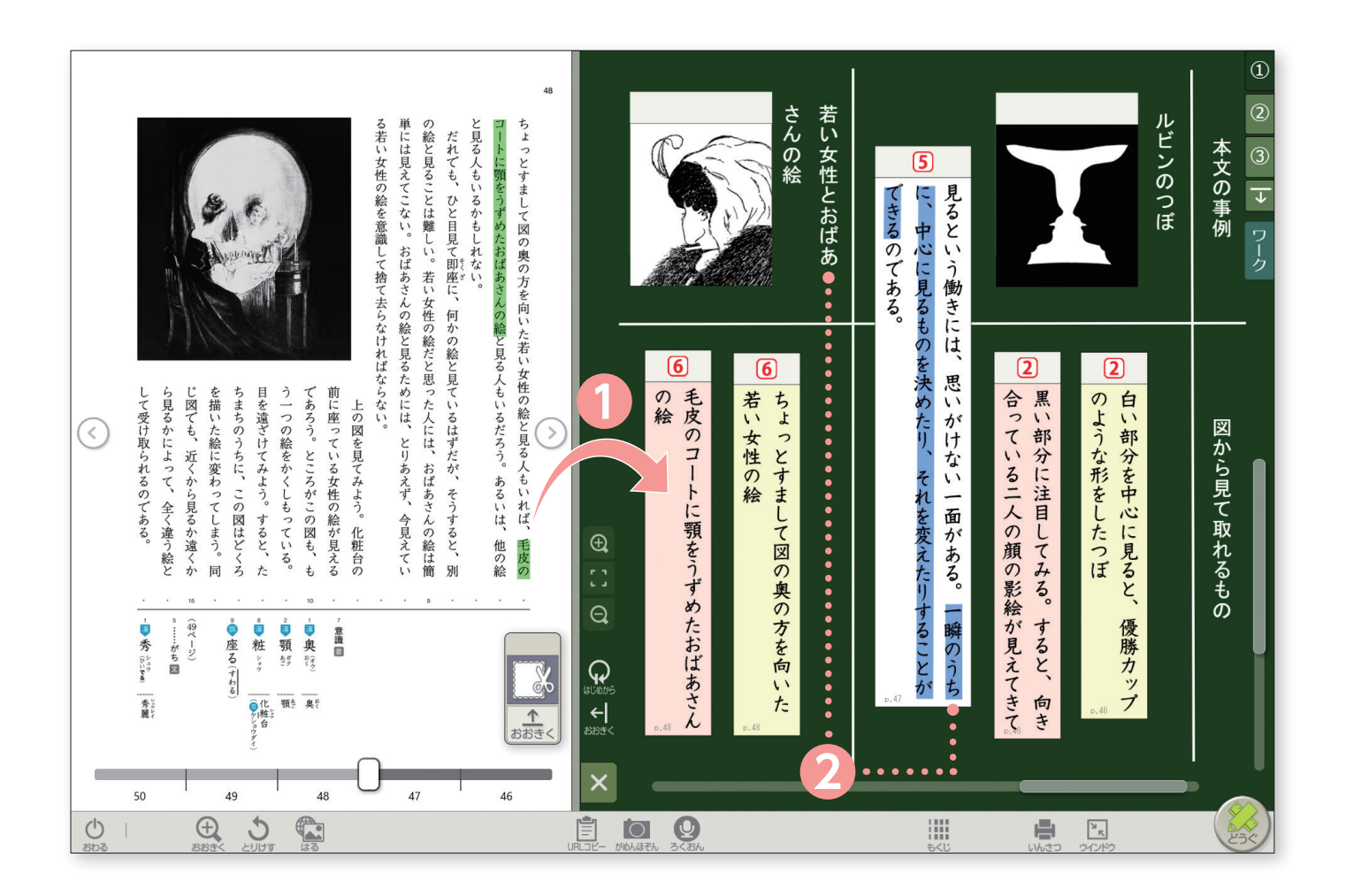

#### ▶ 主な活用場面

- 話題や場面の転換を示す記述を抜き出しながら、本文の構成や場面の展開を整理する。
- 筆者の意見と、その根拠となる記述を抜き出して整理し、本文の論理の展開を捉える。
- 場面ごとに登場人物の心情を示す描写を抜き出し、心情の変化について考える。

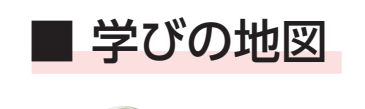

👿 内の 堤 から起動する。

▶一覧画面から、当該学年までに学習した「学びのカギ」を選択し、参照できる。

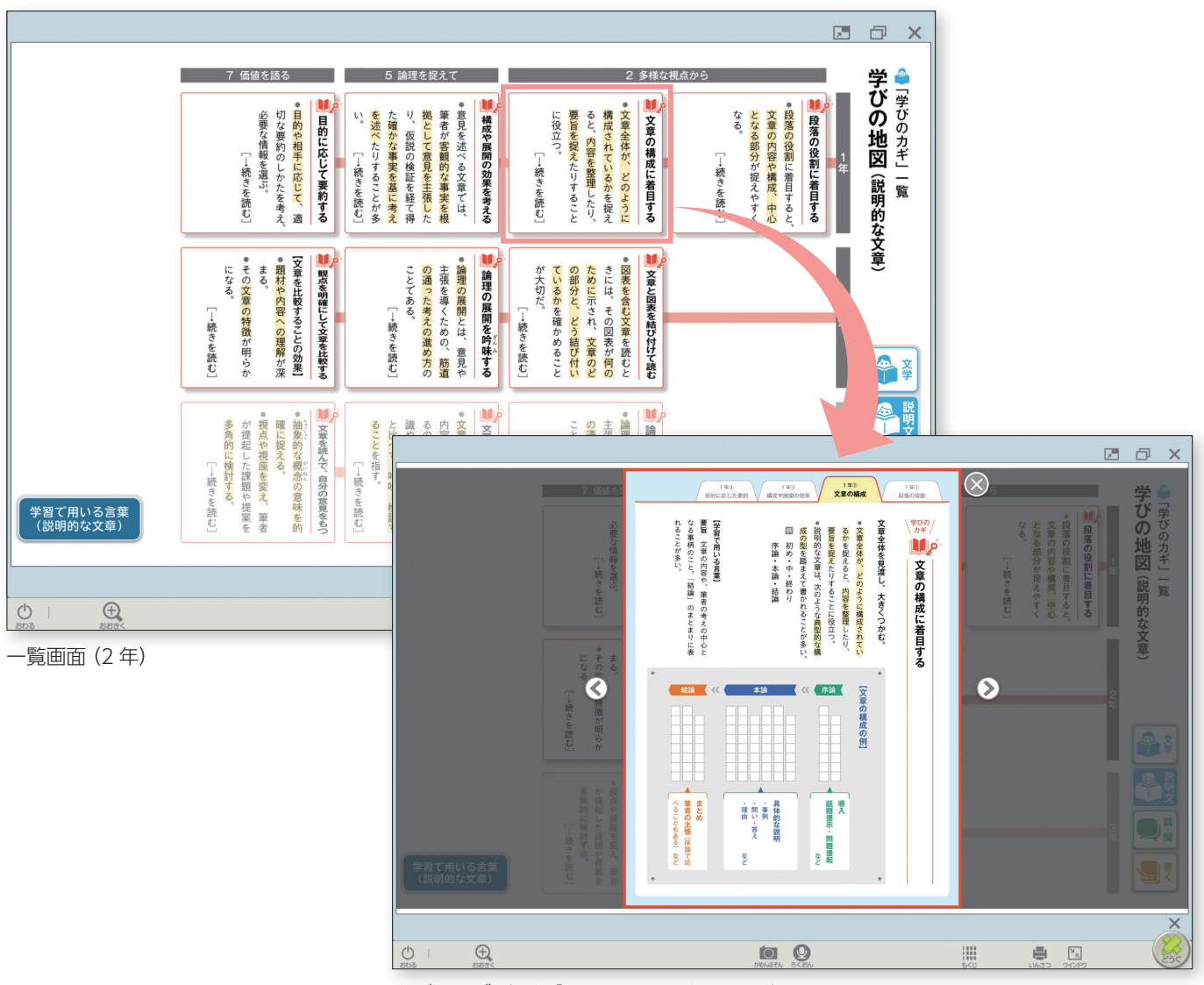

学びのカギ(1年「ちょっと立ち止まって」)

#### ▶ 主な活用場面

• これまでに学習した「学びのカギ」を参照し、話や文章の構成、表現の工夫を考える。

(話す・聞く、書く)

 これまでに学習した「学びのカギ」を参照し、本文の構成を捉えたり、読み深めたりする視点の ヒントにする。
 (読む)

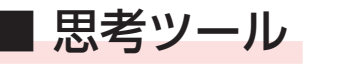

• () 内の () から起動する。

● 背景選択画面から、使用したい背景を選択する。

● 選択した背景の上には、テキストを入力したカード、図形、線を配置することができる。

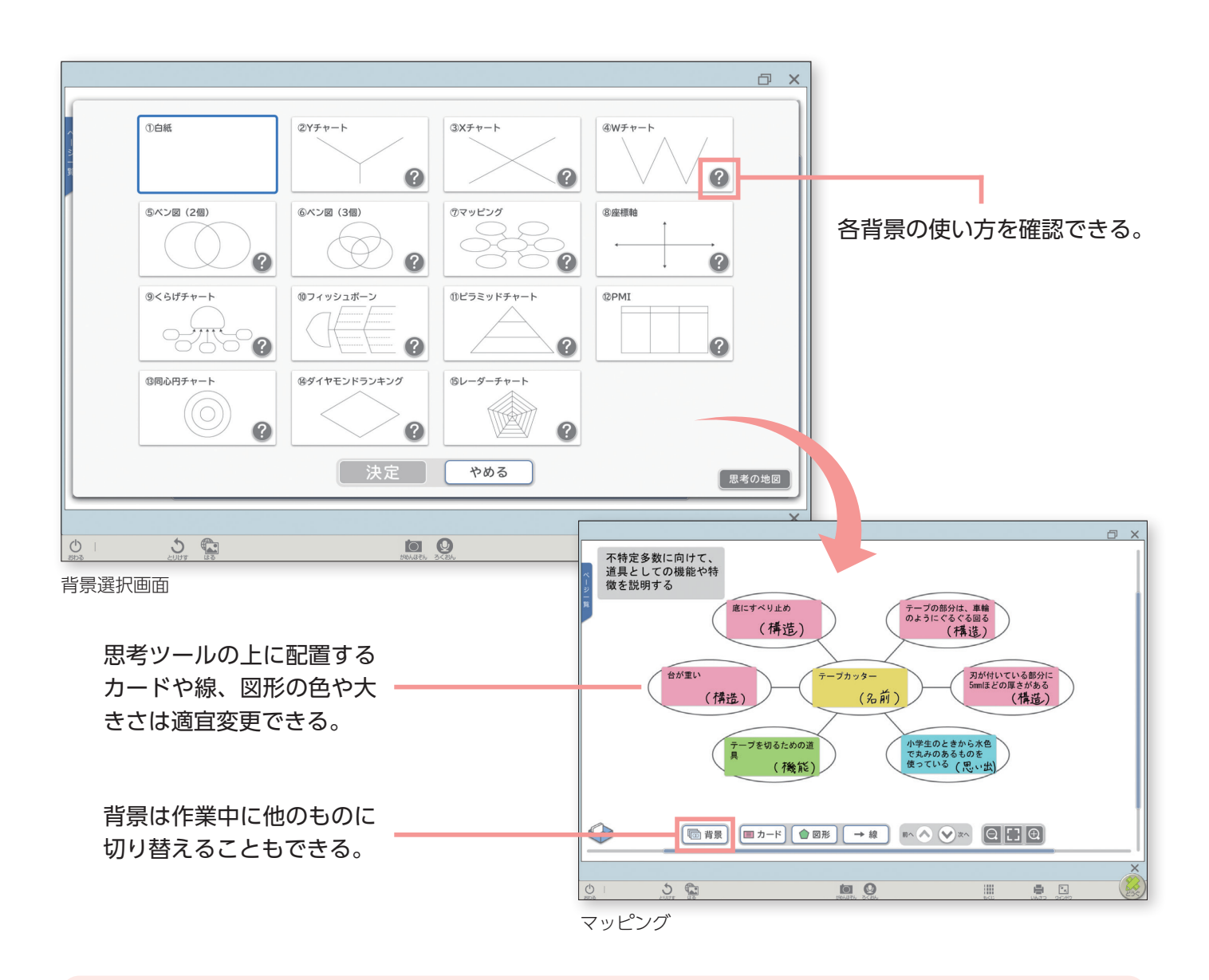

| ▶「思考ツール」の背景一覧 |            |               |  |  |  |  |
|---------------|------------|---------------|--|--|--|--|
| ①白紙           | ⑥ベン図(3個)   | ⑪ ピラミッドチャート   |  |  |  |  |
| ②Yチャート        | ⑦マッピング     | 12 PMI        |  |  |  |  |
| ③Xチャート        | ⑧ 座標軸      | ⑬ 同心円チャート     |  |  |  |  |
| ④Wチャート        | ⑨ くらげチャート  | ⑭ ダイヤモンドランキング |  |  |  |  |
| ⑤ベン図(2個)      | ⑩ フィッシュボーン | 15 レーダーチャート   |  |  |  |  |

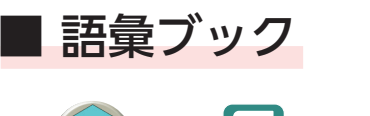

- () 内の 🛅 から起動する。
- 当該学年までの「語彙ブック」を、参照することができる。
- ●「言の葉ポケット」機能では、気になった言葉や表現を登録・保存することができる。

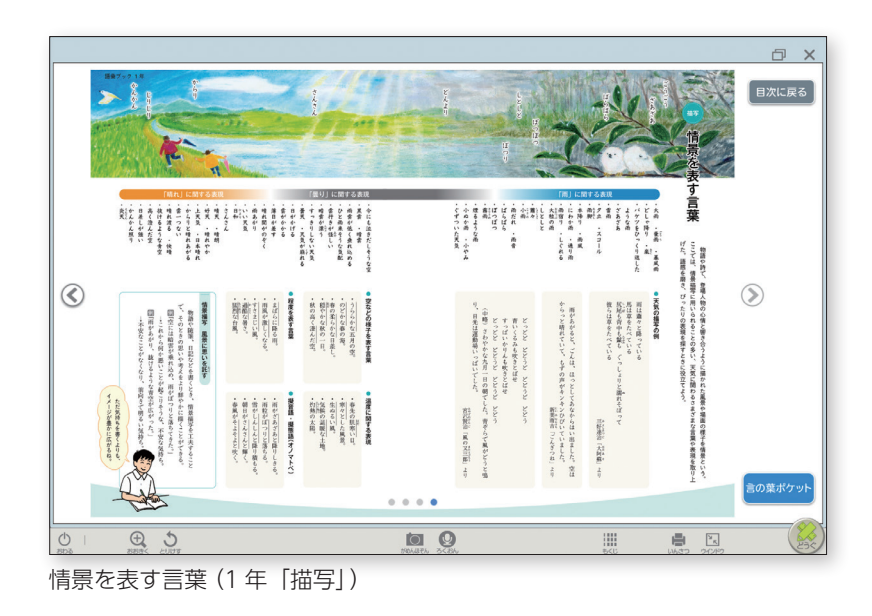

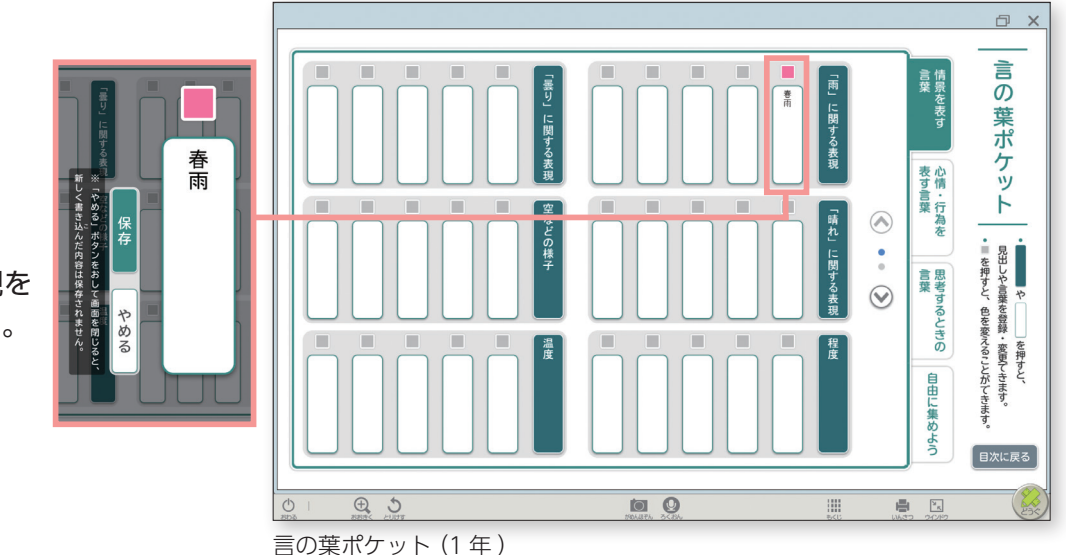

項目ごとに、言葉や表現を 貯めていくことができる。

#### ▶ 主な活用場面

- 「描写」の系統の語句を参考に、情景描写を工夫して物語を書く。(書く)
- 「言動」の系統の語句を参考に、登場人物の人物像を言語化して説明する。(読む)
- 「思考」の系統の語句を参考に、話し合いで出た意見を抽象化してまとめる。(話す・聞く)

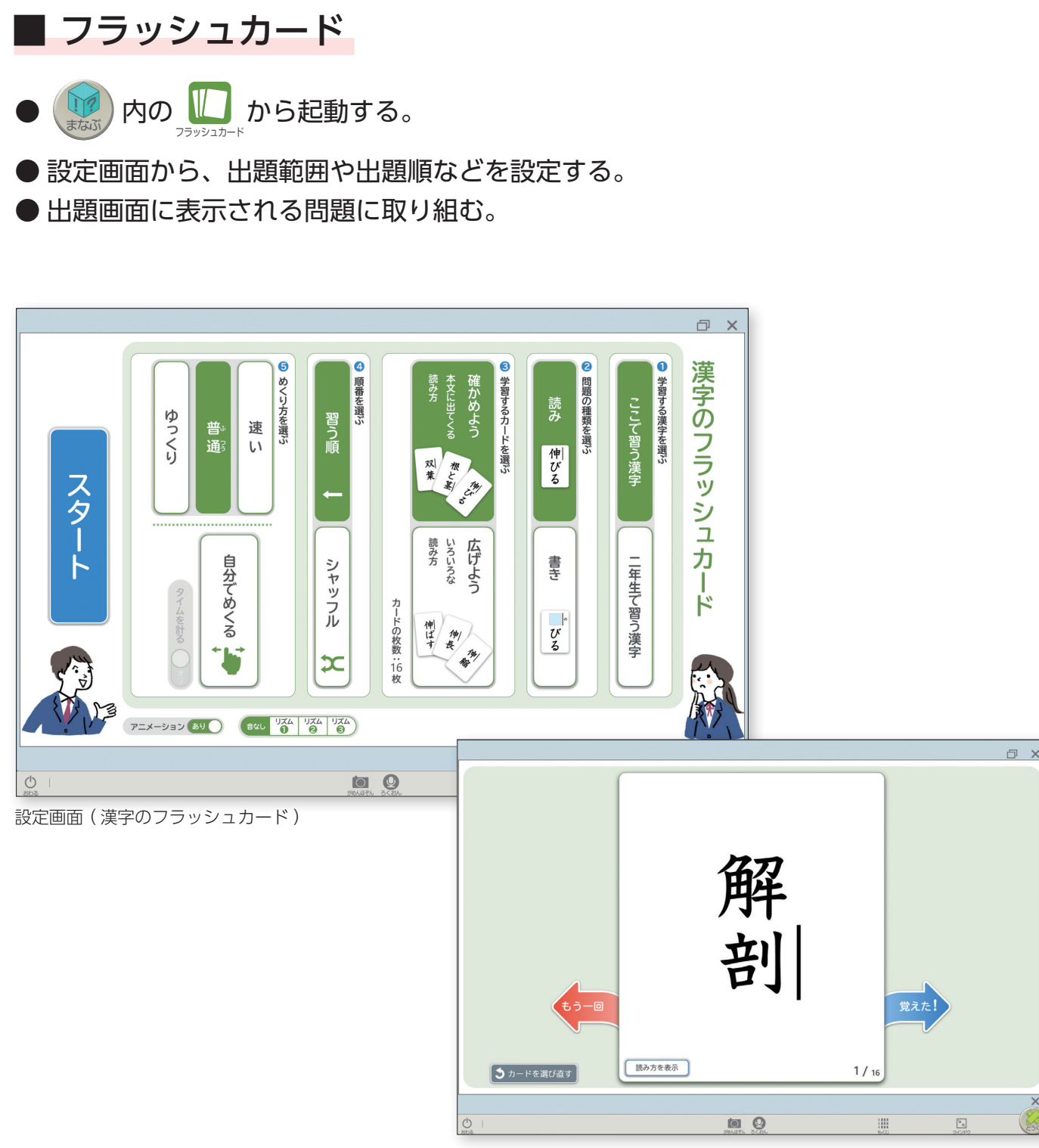

出題画面(漢字のフラッシュカード)

#### ▶「フラッシュカード」の収録内容

- 漢字……各教材の新出漢字や、当該学年で新しく習う漢字や音訓を使った練習問題。
- 言葉…… 同音異義語や慣用句、ことわざ、敬語などに関する問題。(学年共通)
- 古典……歴史的仮名遣いや、古語の意味、百人一首についての問題。

### ■ 「振り返る」 ポートフォリオ

#### 生徒(学習者用デジタル教科書+教材)

- 🚺 内の 🖉 を起動する。
- ●「ワーク・資料」一覧画面から「『振り返る』ポートフォリオ」を選択する。

●「話す・聞く」「書く」「読む」の教材にある「振り返る」の項目に沿って、学習の振り 返りを記入できる。

#### 先生(指導者用デジタル教科書(教材))

● ツールエリアの 【3】 から、生徒が記入した振り返りを確認できる。

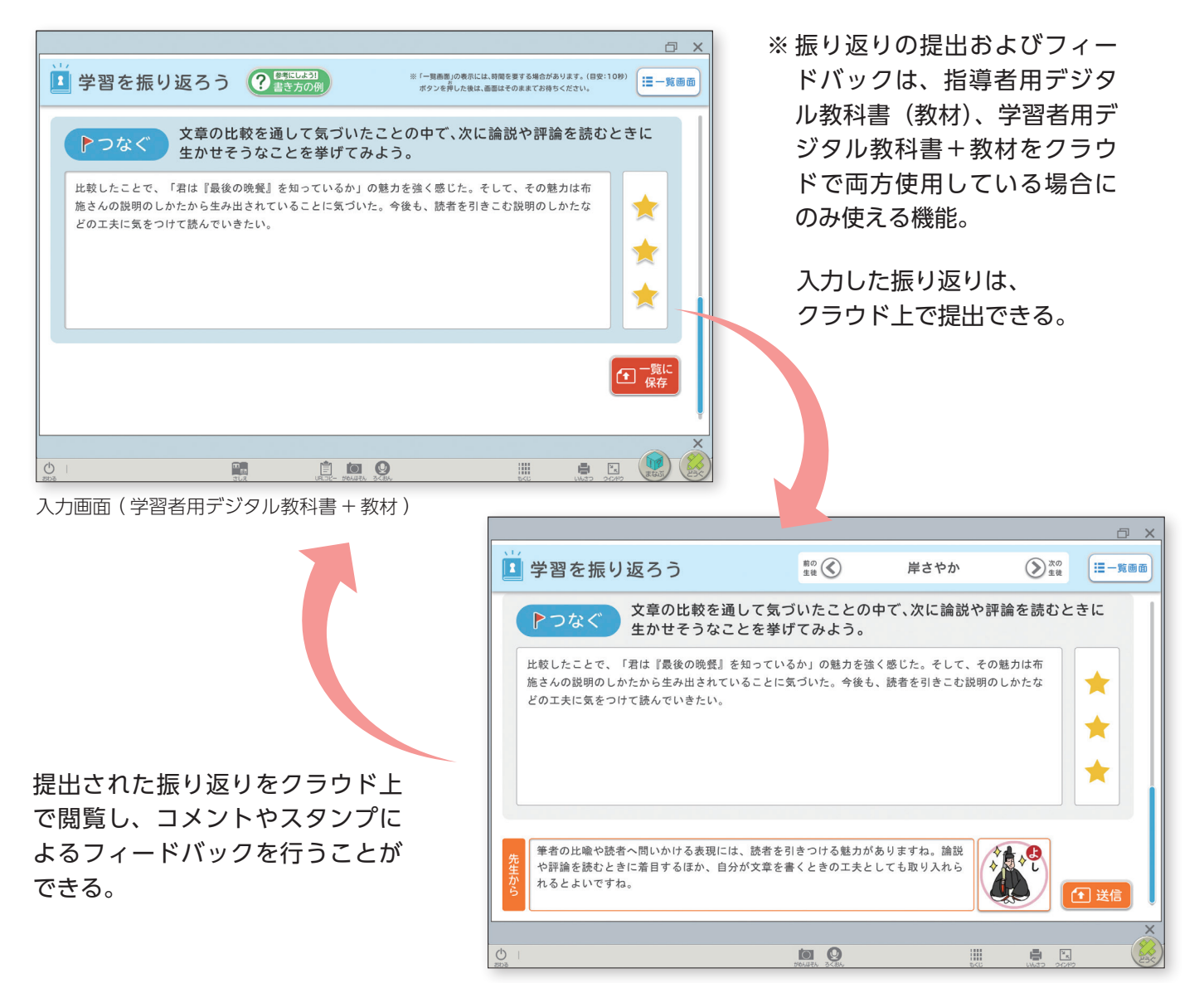

確認画面(指導者用デジタル教科書(教材))

## 4. 指導者用デジタル教科書(教材)の機能

から起動する。

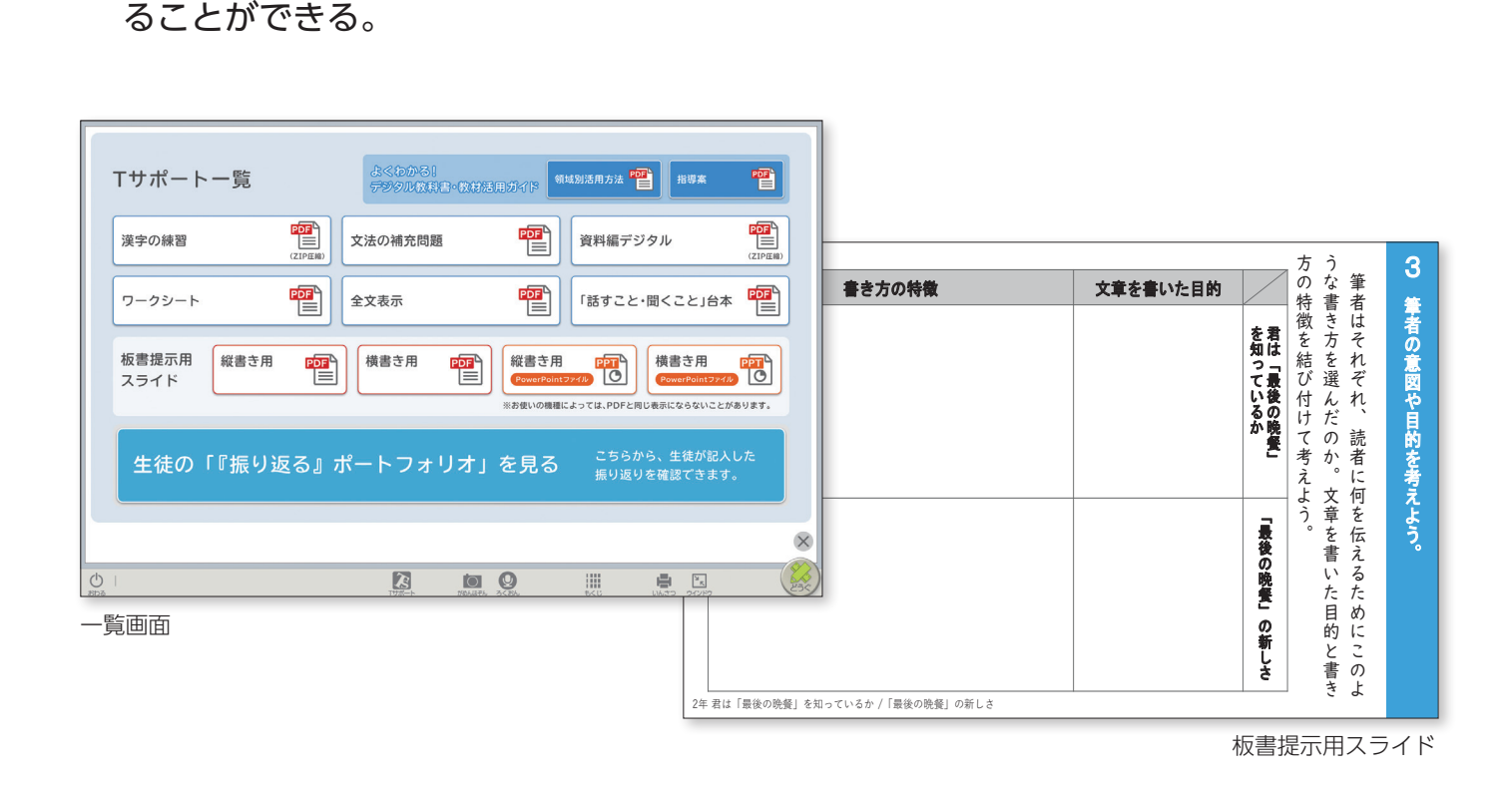

●一覧画面から資料をダウンロードし、電子黒板に投影したり、印刷して配付したりす

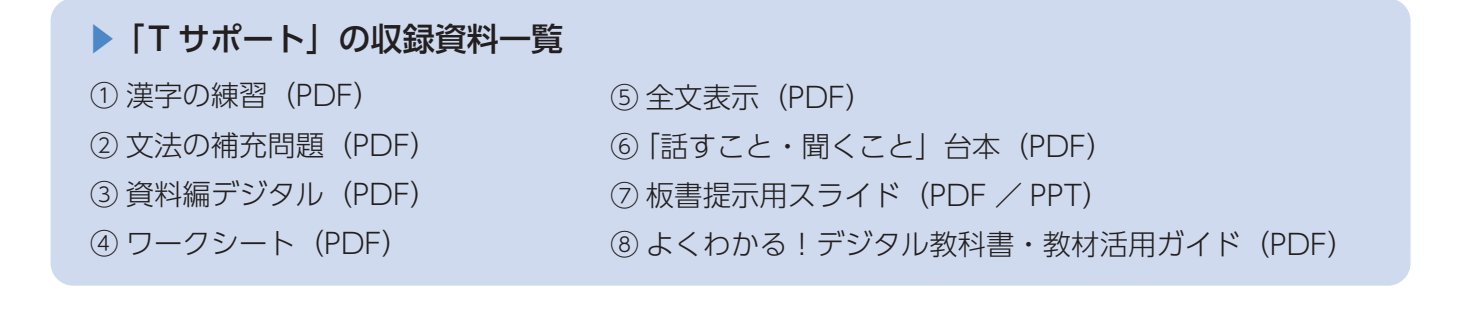

### ■ダッシュボード(指導用)

#### 学習履歴・利用環境の確認

■Tサポート

● ツールエリアの

B

●「本棚」の「ダッシュボード(指導用)」では、「学習者用デジタル教科書」「学習者用 デジタル教科書+教材」と連携し、学習履歴(表示ページ、回数、時間など)や利用 環境(色の反転、振り仮名などサポート機能の使用状況)を確認できる。